## 三光國中 110 高中職免試 線上報名流程(新)

親愛的畢業生與家長,您好☺:

110.6.26 調整版

因防疫考量(全國三級警戒延長至 7/12)·教育局來文指示高中職免試報名務必全程 採【線上作業】、無須返校處理報名事宜·本校作法微調如下:

- 6/28 (一)22:00 前: 與家長討論. 填妥志願→儲存→按下列印正式報名表
- # 不論家中有無印表機、都沒關係·只要依下列步驟進行即可

# 忘記密碼、或按下**列印**後仍想再改志願→務必在 6/30(二)10:00 前 寄信 or 來電 註冊組,以協助開權限 (ccface0521@gmail.com 或 22313699#712)

- 2. 6/30(三)上午 9:00 前:
- 填寫【報名費繳納方式調查表】
   (google 表單) + 拍照上傳(A 或 B)
   (二擇一)

   →完成校內報名
   #報名費:請點連結填寫報名繳費方式調查表→
   https://reurl.cc/mLyXx1

   #上傳內容:
   簽好名的學生報名表(圖A)
   或
   報名確認單(圖B)

   #上傳地點:
   google classroom → 課堂作業 → 免試報名資料上傳區
   ●

   A-學生報名表(記得簽名再拍照上傳)
   ●
   ●

| 110學年度中投區高級中等學校免試入學 學生報名表                                                                                  |                      |
|----------------------------------------------------------------------------------------------------|----------------------|
| 報名単位         事態複載名 (季校:193524臺中市立三光圏氏中学)                                                                   | □B-手寫的報名確認單          |
| #±±2           #£\$\$           #£\$\$           #£\$\$           #£\$\$           #£\$\$           #£\$\$ | (照此範例手寫並簽名、再拍照上傳即可   |
|                                                                                                    | 110 三光國中 高中職報名確認單。   |
|                                                                                                    | 班级:九年班號姓名:。          |
| 1         量中市立量中工業高級中等學校_電機科         67         28                                                         | 已填妥報名資料,並經家長(監護人)確認。 |
| A 或 B ,任選                                                                                                  | 學生簽名:                |
| 一種方式上傳即可                                                                                                   | 家長(監護人)簽名:           |
| 12 37                                                                                                    | 日期: 110年6月日。         |
| 13         38           14         39           15         40                                              | 110 三光國中高中戰報名確認單     |
| 10         41           17         42           18         43           19         44                      | 九年了别了明朝林心佑           |
| 20 45<br>21 45<br>22 47                                                                                    | 已城安報名资料,並經家家確認       |
| 28         48           24         49           25         50                                              | 学生爱名: 木木小佑           |
| 学生資名         国中永鄉人資車           資務必簽寫全名         (集體報名)           父母(成監護人)         国中秋裕或谷車                   | 家家爱名: 俞菜坊            |
| (生産経営)                                                                                                    | 110.6.21.            |

#過程-填寫報名繳費方式調查表+ 完成下列步驟 1~9→校內報名 ok☺!

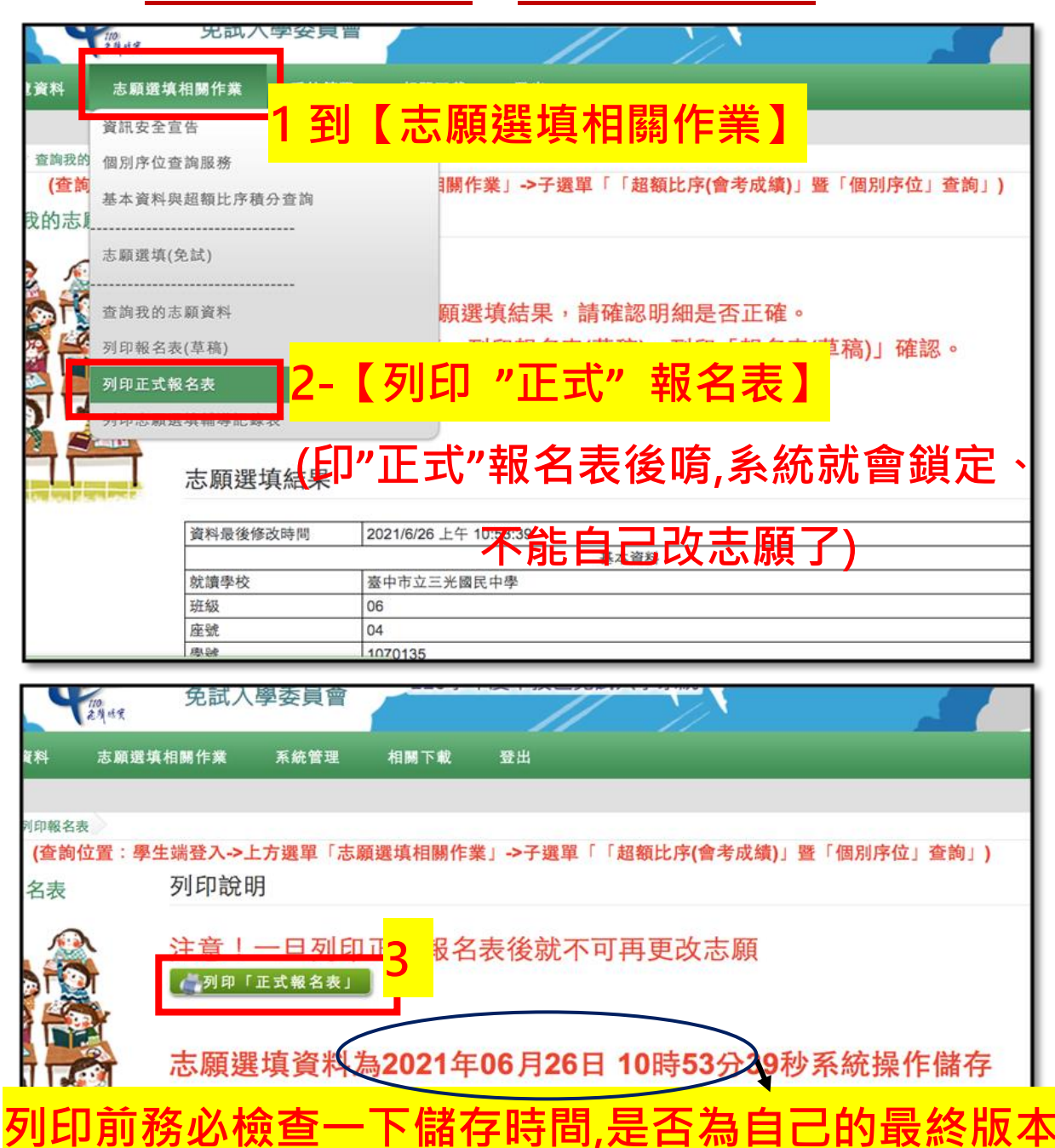

| 110<br>花符林雯 | 免試                     | 人學委員曾                        |                |                            |           |                                       |                       |
|-------------|------------------------|------------------------------|----------------|----------------------------|-----------|---------------------------------------|-----------------------|
| 志願選填        | 相關作業                   | 系統管理                         | 相關下載           | 登出                         | _         | _                                     |                       |
| 表確認         |                        |                              |                |                            |           |                                       |                       |
| 位置:學生<br>確認 | E端登入→<br>列印「           | 正式報名表                        | 顮選填相關作業<br>」說明 | <b>€」-&gt;子選單「</b>         | 「超額比序(會考成 | <b>Σ績)</b> 」暨「個別序∙                    | 位」查詢」)                |
|             | <mark>注意</mark><br>請輸入 | !一旦列印<br><sup>「登入密碼」以同</sup> | 正式報名           | 表後就不可<br><sup>【報名表</sup> 」 |           | <u>● 你確定要</u><br>● <sup>列印「正式報名</sup> | <del>列印</del> 嗎?<br>* |
|             |                        |                              |                |                            |           | ¥[- <mark>ر</mark>                    |                       |

| 注意!一旦列印正式報名表後就不可再更改志願                                                          | ,你確定要列印嗎?                                                                                                    |  |  |  |  |  |  |
|--------------------------------------------------------------------------------|----------------------------------------------------------------------------------------------------|--|--|--|--|--|--|
|                                                                                | 111 目形式 G G エガdoudschool [] 三水形物制 G S2木紙 G S中記曲剤 Y MP制 G 108克風 [] Bread G XD G Schoologn G RUA 9 BREMP. G 19<br>「<br>「「「「「「「」」」」」<br>「「「「」」」」」」」 |  |  |  |  |  |  |
|                                                                                | 100%                                                                                                    |  |  |  |  |  |  |
|                                                                                | 如果系統沒自動下載檔案,請點擊 <u>here</u> 直接下載(超過1200秒後檔案將清除,請關閉視窗後再重新下載)!                                                                                     |  |  |  |  |  |  |
|                                                                                | 負面執行時間: 362.9175毫秒                                                                                                    |  |  |  |  |  |  |
|                                                                                |                                                                                                    |  |  |  |  |  |  |
|                                                                                |                                                                                                    |  |  |  |  |  |  |
| Sec. Sec. 2                                                                    |                                                                                                    |  |  |  |  |  |  |
|                                                                                |                                                                                                    |  |  |  |  |  |  |
|                                                                                |                                                                                                    |  |  |  |  |  |  |
|                                                                                |                                                                                                    |  |  |  |  |  |  |
| 列印後就不可再更改志願喔!                                                                  | 7 明65楼安                                                                                                    |  |  |  |  |  |  |
| 6                                                                              | / 用成储条                                                                                                    |  |  |  |  |  |  |
| ——————————————————————————————————————                                         |                                                                                                    |  |  |  |  |  |  |
|                                                                                | 1935241070135pdf ^                                                                                                    |  |  |  |  |  |  |
| 下午10:15 6月27日週日 ○ 37% □ 110學年度中投區高級中等學校免試入學 學生報名表                              |                                                                                                    |  |  |  |  |  |  |
| < 検査病 (1) (1) (1) (1) (1) (1) (1) (1) (1) (1)                                  |                                                                                                    |  |  |  |  |  |  |
| 4.名平位 ■素種報名 (學校:193524臺中市立三光器)                                                 | F9E76B96EB053E6B<br>(氏中学) □個別類名                                                                                                    |  |  |  |  |  |  |
| 8445 245 A                                                                     | ******                                                                                                    |  |  |  |  |  |  |
| 0 恢安巨体到终 把女子                                                                   |                                                                                                    |  |  |  |  |  |  |
| <b>○</b> - 經豕 反 唯 能 仮 , 報 石 衣                                                  | <b>又</b> ,一一一一一一一一一一一一一一一一一一一一一一一一一一一一一一一一一一一一                                                                                                   |  |  |  |  |  |  |
|                                                                                |                                                                                                    |  |  |  |  |  |  |
|                                                                                | ——————————————————————————————————————                                                                                                    |  |  |  |  |  |  |
| 仟骥——利 4 4 4 4 4 4 4 4 4 4 4 4 4 4 4 4 4 4                                      |                                                                                                    |  |  |  |  |  |  |
|                                                                                | →(美昭簕例千宵並签夕、雨垆昭上傅町司)                                                                                                    |  |  |  |  |  |  |
| [classroom][ <b></b> ] [ ] [ 世 作 举]                                            | 【明照虹例于為亚奴石 节扣照上停仰马)                                                                                                    |  |  |  |  |  |  |
|                                                                                | 110 三光國中 高中職報名確認單。                                                                                                    |  |  |  |  |  |  |
| [缶封報夕咨約同覆原]                                                                    |                                                                                                    |  |  |  |  |  |  |
| 【儿叫批门具们口夜吧】                                                                    | 班級:九年 班 號 姓名:                                                                                                    |  |  |  |  |  |  |
| 8 臺中市立東勢工業高級中等學校_家具設計科 67 28                                                   |                                                                                                    |  |  |  |  |  |  |
| 4 国立中興大學附屬臺中高級農業職業學校_餐飲管理科 67 29                                               | 已填正胡夕资料 並經家長(歐謹人)確認                                                                                                    |  |  |  |  |  |  |
| 5 因立中與大學附屬臺中高級義素職業学校。觀光事業計 67 80                                               | ○英文报石具川, 亚汪尔氏(重设八)准配。                                                                                                    |  |  |  |  |  |  |
| 0         安平市工安平米事周素向级平等学校_流行版時計         01         04           7         \$2 | 组上女力·                                                                                                    |  |  |  |  |  |  |
| 8 83                                                                           | 字生敛石。                                                                                                    |  |  |  |  |  |  |
| 9 34                                                                           |                                                                                                    |  |  |  |  |  |  |
| 10 85                                                                          | 家長(監護人)簽名:                                                                                                    |  |  |  |  |  |  |
| 11 36                                                                          |                                                                                                    |  |  |  |  |  |  |
| 12 87                                                                          | 日期: 110年6月日。                                                                                                    |  |  |  |  |  |  |
| 18 88                                                                          |                                                                                                    |  |  |  |  |  |  |
|                                                                                |                                                                                                    |  |  |  |  |  |  |
|                                                                                |                                                                                                    |  |  |  |  |  |  |
|                                                                                | 一一一、二、图中的中载和名雄弦里                                                                                                    |  |  |  |  |  |  |
| 18 43                                                                          | -                                                                                                    |  |  |  |  |  |  |
| 19 44                                                                          | ·每月到了 21 保持 林心以右                                                                                                    |  |  |  |  |  |  |
| 20 45                                                                          |                                                                                                    |  |  |  |  |  |  |
| 21 45                                                                          | 一下见去几日落书斗 长如空臣7保部                                                                                                    |  |  |  |  |  |  |
| 22 47                                                                          | · · · · · · · · · · · · · · · · · · ·                                                                                                    |  |  |  |  |  |  |
|                                                                                | NB. + 13 4. LL. 1+                                                                                                    |  |  |  |  |  |  |
|                                                                                | 多生现位: 木下川门伯                                                                                                    |  |  |  |  |  |  |
|                                                                                | 了更弱久、 《台、》                                                                                                    |  |  |  |  |  |  |
| 学生簽名 請務並答定会会 人 (集員                                                             | We le xx D Or J 7D                                                                                                    |  |  |  |  |  |  |
| 父母(成監護人) (中和)                                                                  | 110.627.                                                                                                    |  |  |  |  |  |  |
|                                                                                |                                                                                                    |  |  |  |  |  |  |

<mark>9-拍照上傳</mark>(classroom→免試報名資料上傳區)+<mark>填寫報名繳費方式調查表</mark> (google 表單 <u>https://reurl.cc/mLyXx1</u>)

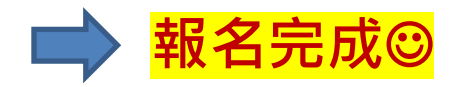